# Viewing the status of Contracts

Contracts 👷 Contracts Total Contract Manager (TCM)

# WHAT IS TOTAL CONTRACT MANAGER (TCM)

Total Contract Manager (TCM) is a web-based tool to assist with contract administration and is designed to enable organizations to manage the complete lifecycle of contracts from authoring to approval.

The UNTS Office of Contract Administration can assist with questions and negotiations but only officially begins working a contract when received via a Contract Request in TCM.

## **ACCESS TO RECORDS IN TCM**

Access to contract records in TCM is granted by roles and permissions. You may have limited access to certain sections of Contract Records depending on your role. If you don't find a contract or information you would like access to, contact the Office of Contract Administration for assistance.

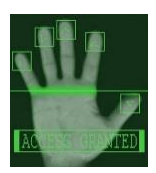

### Finding Information from the **REQUISITION**

UNT SYSTEM" MARKETPLACE UNTS/UNT/UNTD campuses in UNTS Marketplace will see the requisition workflow on the "Sourcing & Contract step and know that the BUYER has submitted the associated contract to the OCA in UNTS Marketplace TCM. Use the requisition number to search for the Contract Request & Record.

|          | AUNT SYSTEM MARKETPLACE                                                                                                    |                                                         |                                                                                                    |                                                                                    |
|----------|----------------------------------------------------------------------------------------------------|---------------------------------------------------------|----------------------------------------------------------------------------------------------------|------------------------------------------------------------------------------------|
| Ľ        | Finding Information from REQUI<br>REQUISTION Workflow Step = Sourcing & Contracts                                                                            |                                                         | Search Contract Request                                                                                      |                                                                                    |
| Ŧ        | Requisition • 177480009<br>Use the Requisition # to search<br>for the Contract Request<br>Summary Taxes/56H PO Preview Connection 1 Attachments 1            | Assign To Mysetf   I of 72 Results   History            | ■ Search Contract Requests                                                                                   | H Save As V Pin Filters V Z Expert All V                                           |
| <b>f</b> | General 🖋 ··· Shipping 🌒 ··· Billing 🌒 ··· 🗸                                                                                                    | Summary                                                 | Quick Filters My Searches Created Date: Last 90 days 17/48 Approved By Form Request Name Number Viumber View | Current Created Template Workflow Pending Submitted Con Form Status Date/Time Date |
|          | Status C Pending Ship To Bill To                                                                                                    | Purchasing Review                                       | Form Status                                                                                                  | Completed 9/29/2 Completed This Contract Requ 9/29                                 |
| T        | Deliver to: Danielle Kuperman Email to:<br>Submitt 9/29/2023 1:07 PM Bldg/Rm: invoices@untsystem.edu<br>ed INT Streat INT System Business Service            | ✓ Jill hojo                                             | Completed 1                                                                                                  | 177100000 4                                                                        |
|          | Cart Executive Coaching United States 1112 Dallas Dr. Ste. 4200                                                                                              | Department Approval     Approved     Lindser Vandasriff | Participant V                                                                                                | 177480009 Audrey                                                                   |
|          | Name for Rachel Barone Denton, TX 76205<br>United States<br>Descrip no value Delivery Options                                                                | Sourcing and Contract                                   | Roys, Jil                                                                                                    | Form Number: 10234576<br>Request Status: Completed                                 |
| - unret  | tion         Dataset         MTCC 100           *UNTHSC Contract Liaisons will monitor the requisition progress in         1000 million         1000 million | Active                                                  |                                                                                                    | Contract: 2024-0174                                                                |
|          | UNIS Marketplace and the contract in HSC ICM.                                                                                                    |                                                         |                                                                                                    |                                                                                    |

UNTHSC Contract Liaisons will monitor the requisition progress in UNTS Marketplace and the contract in HSC TCM. If you see the requisition workflow on the "Sourcing & Contract step, the BUYER has sent a message to you reminding you to submit a Contract Request in HSC TCM.

## Searching for Contract Request in TCM

Step-by-Step

- 1. Navigate to Contracts > Contract Requests > Search Contract Requests
- 2. In the search bar, enter the keyword criteria
- 3. Click *Apply*. Contract requests that match the filter criteria are listed.

#### Contract status = DRAFT | Internal Review | External Review

#### UNT SYSTEM" MARKETPLACE

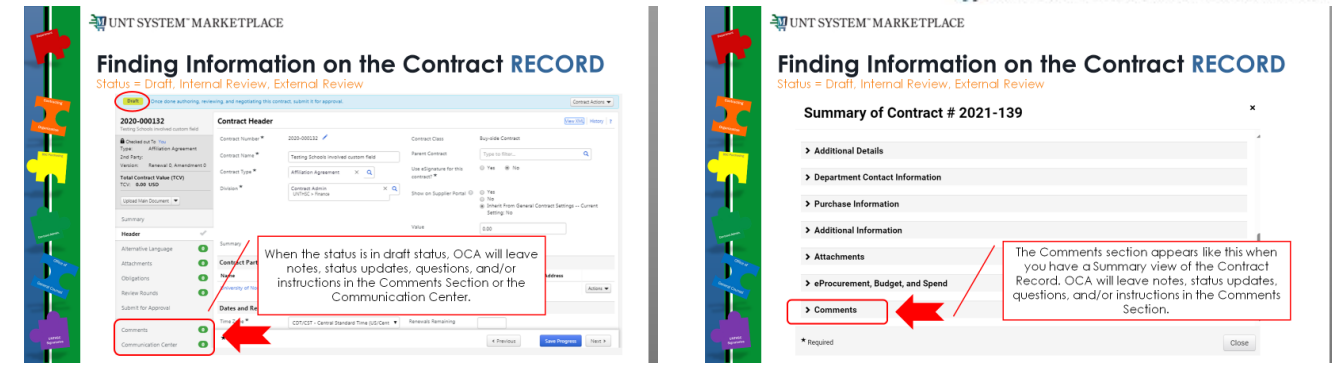

Check the "Review Round", "Comments" and/or "Communication Center" for status updates for the contract.

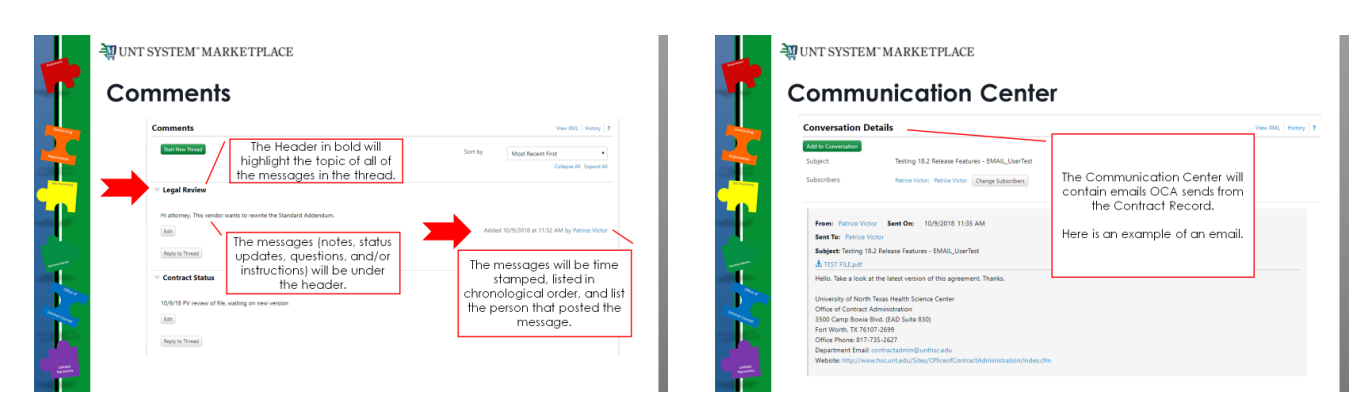

## Contract status = Out for Signature

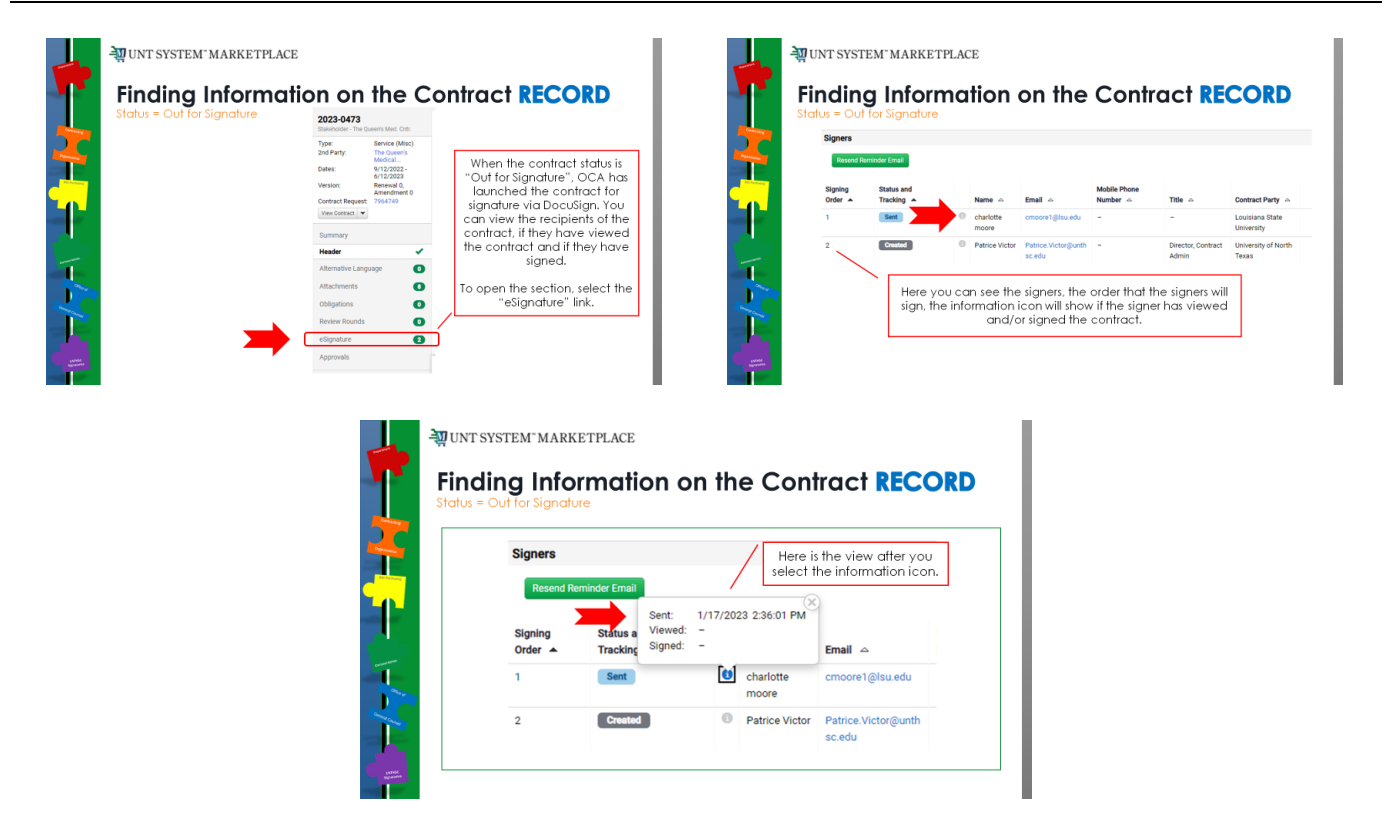

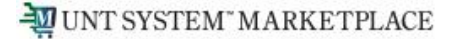

## DIRECTIONS TO TCM GUIDES AND JOB AIDS

| HSC Campus                                        | UNTS/UNT/UNTD campuses                    |
|---------------------------------------------------|-------------------------------------------|
| https://myunt.sharepoint.com/sites/HSCFinanceWebs | https://finance.untsystem.edu/contract-   |
| ite/SitePages/Total-Contract-Manager-(TCM).aspx   | administration/total-contract-manager.php |

For additional help, contact:

#### UNTS Office of Contract Administration | UNTS Office of Procurement

Department Email: UNTScontractadmin@untsystem.edu

HSC External webpage: <u>https://www.unthsc.edu/division-of-finance/contract-administration/</u> HSC Internal webpage: <u>https://myunt.sharepoint.com/sites/HSCFinanceWebsite/SitePages/Contract-Administration.aspx</u>

UNTS OCA webpage: https://finance.untsystem.edu/contract-administration/index.php